# Guía de acceso a Canvas para padres de Rock Hill Schools

Canvas es el Sistema de gestión del aprendizaje de Rock Hill Schools. Las familias con estudiantes en los grados 3-12 tienen acceso a Canvas, donde los estudiantes y padres pueden ver información del curso, evaluaciones y calificaciones del estudiante.

### **Observador de Canvas:**

#### 1. Abra la URL de Canvas

Para crear una cuenta, visite *rockhill.instructure.com*.

#### 2. <u>Haga clic para registrarse</u>

| ROCK HILL<br>CHOOLA- | Parent of a Canvas User?<br>Click Here For an Account |
|----------------------|-------------------------------------------------------|
| Username             |                                                       |
|                      |                                                       |
| Password             |                                                       |
|                      |                                                       |
|                      |                                                       |
| Stay signed in       | Log In                                                |
| Forgot Password?     |                                                       |

#### 3. Ingrese los detalles del registro

Ingrese la siguiente información:

- 1. Ingrese su nombre en el campo del nombre.
- 2. Ingrese su correo electrónico en el campo del correo electrónico.
- Ingrese el nombre de usuario de Canvas de su hijo/a en el campo de nombre de usuario de su hijo/a.
- 4. Ingrese la contraseña de Canvas de su hijo/a en el campo de contraseña de su hijo/a.
- Acepte los 'términos de uso' haciendo clic en la casilla 'You agree to the terms of use' (Usted acepta los términos de uso).
- haga clic en el botón Start Participating (Comience a participar). Recibirá una verificación por correo electrónico indicándole que cree una contraseña.

| Parent Signup    | ×                                                                    |
|------------------|----------------------------------------------------------------------|
| Your Name        | 1                                                                    |
| Your Email       | 2                                                                    |
| Child's Username | 3                                                                    |
| Child's Password | 4                                                                    |
| 6                | You agree to the terms of use and acknowledge<br>the privacy policy. |
|                  | B Start Participating                                                |

#### Aplicación para padres en Canvas:

1. <u>Descargar la aplicación para padres en</u> <u>Canvas</u>

(AppStore para iOS o Google Play para Android.)

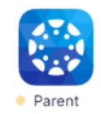

- 2. Haga clic en el enlace "Create Account"
- 3. Cree los detalles de la cuenta

<u>Para el inicio de sesión</u>: Nombre de usuario: [inicial del nombre del estudiante][inicial del apellido del estudiante] número de almuerzo (por ejemplo, JD12345) o número de PowerSchool para HS (por ejemplo, 10012345) Contraseña: Fecha de nacimiento con los ceros iniciales(cuando corresponda) en el formato mmddaaaa (por ejemplo, 01012008 para un/a nacido/a el 1 de enero de 2008).

## Guía de acceso a Canvas para padres de Rock Hill Schools

Canvas es el Sistema de gestión del aprendizaje de Rock Hill Schools. Las familias con estudiantes en los grados 3-12 tienen acceso a Canvas, donde los estudiantes y padres pueden ver información del curso, evaluaciones y calificaciones del estudiante.

Ingrese su nombre [1], apellido [2], y dirección de correo electrónico [3]. Ingrese una contraseña [4] y confirme la contraseña [5]. Haga clic en el botón *Create Account* (Crear cuenta) [6].

- 4. Añada el estudiante
- 5. Ingrese la institución (por ejemplo, Rock Hill Schools)
- 6. Ingrese el inicio de sesión del estudiante

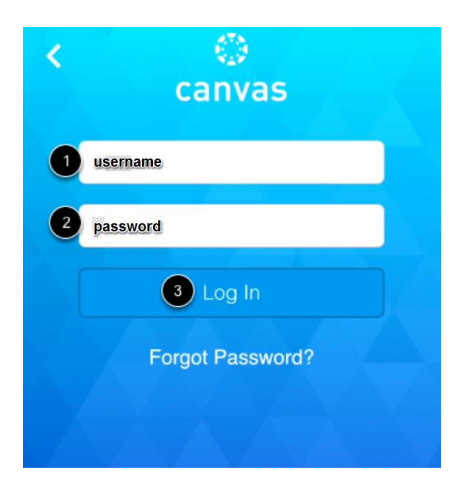

<u>Para el inicio de sesión</u>: Nombre de usuario: [inicial del nombre del estudiante][inicial del apellido del estudiante] número de almuerzo (por ejemplo, JD12345) o número de PowerSchool para HS (por ejemplo, 10012345) Contraseña: Fecha de nacimiento con los ceros iniciales(cuando corresponda) en el formato mmddaaaa (por ejemplo, 01012008 para un/a nacido/a el 1 de enero de 2008).